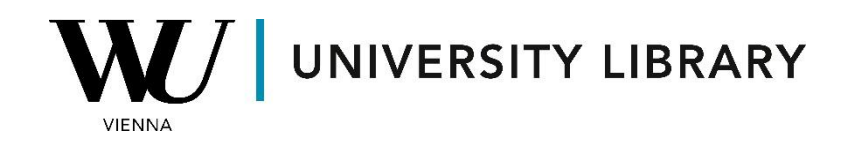

## **Futures**

## in Eikon with Datastream

## **Students Manual**

Equity futures data in Eikon originates from Datastream. To begin, you'll need to gather the codes for the futures contracts you're interested in. This can be done by accessing "Static Request" within the "Datastream" toolbar.

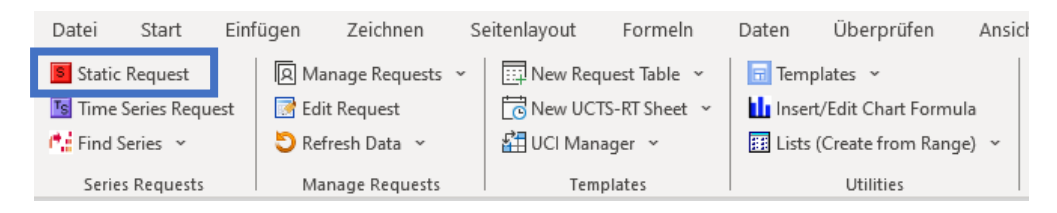

To locate the desired futures contracts using the "Find Series" bar, we'll need to adjust some filters within the navigator.

| TR Static F               | Request Toggle to Time Series Request | ×            |
|---------------------------|---------------------------------------|--------------|
| Request De                | tails                                 |              |
| Series/<br>List           | <b>1</b>                              | Find Series  |
|                           |                                       | Real History |
| Datatypes/<br>Expressions | fx                                    | ~ Datatypes  |
|                           | <b>冬</b> 〕 <b>\$</b>                  |              |

Select "Constituents Lists" to view the available futures contracts associated with public companies. Please note that the total number of accessible equities is limited.

Next, expand the "Type" category and select "Future Series" from the dropdown list. Ensure that in the final list, you only have active future series, if necessary.

|                         |            | Add Filters          | « Clear All           | All Type Options               | Close |
|-------------------------|------------|----------------------|-----------------------|--------------------------------|-------|
| •≝ ⊞                    |            | Category             | « Stop Filtering      | Bond indices (108)             |       |
| C-1                     | an de la   | Constituent Lists    |                       |                                |       |
| Category                | Multiple   | Market               | Multiple              | Bonds & convertibles (22 057)  |       |
| Bond Indices            | 79 188     | Global               | 27 832                | Commodities (30)               |       |
| Bonds & Convertibles    | 4 316 144  | United States        | 20.653                | Credit Default Swan (204)      |       |
| Commodities             | 168 321    | Mixed                | 14 027                |                                |       |
| Constituent Lists       | 313 853    | Mixed                | 14 037                | Economics (3 035)              |       |
| Credit Default Swaps    | 133 388    |                      | More single filters 🔊 | Equities (130 173)             |       |
| Economica               | 10 546 052 | Source               | Multiple              | Equity indices (10.065)        |       |
| Economics               | 19 340 933 | MSCI                 | 76 132                |                                |       |
| Equities                | 332 741    | Datastream           | 47 643                | Exchange rates (90)            |       |
| Equity Indices          | 396 770    | FTSE                 | 23 240                | Future Series (11 133)         |       |
| Exchange Rates          | 15 288     |                      | More single filters 🔊 | IRES Clobal Assessate (6)      |       |
| Funds                   | 794 440    | Type                 | Multiple              |                                |       |
| Futures                 | 449 434    | Fouities             | 130 173               | Interest rates (1 833)         |       |
| Interest Rates          | 51 678     | Reade & convertibles | 22.057                | Investment trusts (386)        |       |
| Township and Townshi    | 0.000      | bonds & convertibles | 22 037                |                                |       |
| Investment Trusts       | 3 232      | Option Series        | 14 223                | Uption Series (14 223)         |       |
| Options                 | 16 678 197 |                      | More single filters 🔊 | Unit trusts (400)              |       |
| User Created Indices    | 9          | Activity             |                       | Warrants (73)                  |       |
| User Portfolios & Lists | 493        | Active               | 296 016               |                                |       |
| Warrants                | 5 215 810  | Dead                 | 17 837                | Only Selected Exclude Selected |       |

Once you've adjusted the filter parameters, you'll be able to locate the future series of the companies you are interested in. Typically, you'll find numerous options, including continuous or expired future series. If you're unsure which specific dataframe you need, it's advisable to select the future series with the largest size of the variable. Alternatively, you can choose a continuous time series to cover the longest timeframe possible.

| apple            |      |           | × Search                         | Advanced Search | Share Search | Reference My Sele   | ctions (0) |
|------------------|------|-----------|----------------------------------|-----------------|--------------|---------------------|------------|
| « Clear All      | Resu | lts for a | apple (filtered)                 |                 | Export 🛛     | 1-8 of 8 Sort by Ra | nking 🗸    |
| « Stop Filtering |      |           | Display longer Names             |                 |              |                     |            |
|                  | All  | V         | Name <b>V</b>                    | Symbol          | Market▼      | Source V            | Size ▼     |
|                  | >    | **        | EUREX - APPLE - CONTINUOUS       | LFUTGAJC        | Germany      | Datastream          | 6          |
| r                | >    | **        | EUREX - APPLE - DEAD             | LFUTGAJD        | Germany      | Datastream          | 88         |
| 5                | >    | **        | EUREX - APPLE - LIVE             | LFUTGAJL        | Germany      | Datastream          | 1          |
| 3                | >    | **        | EUREX - APPLE INC DIV CONTINUOUS | LFUTDPZC        | Germany      | Datastream          | 6          |
|                  | >    | **        | EUREX - APPLE INC DIV DEAD       | LFUTDPZD        | Germany      | Datastream          | 12         |
| (all)            | >    | **        | ZCE - APPLE - CONTINUOUS         | LFUTZAPC        | China        | Datastream          | 7          |
| (dii)            | >    | **        | ZCE - APPLE - DEAD               | LFUTZAPD        | China        | Datastream          | 41         |
| « Stop Filtering | >    | **        | ZCE - APPLE - LIVE               | LFUTZAPL        | China        | Datastream          | 7          |

After choosing the required time series we recommend you choose these variables for the datatypes:

- NAME name of the company, so you can associate future series with a company.
- MNEM mnemonic (code) of the future, so you can find it later in the search bar.
- STDT settlement date. The date of settlement for the future, as stated in the contract specification.
- LTDT last trade date. The last trade date for the future. This is the last day the contract is traded on the exchange, as stated in the contract specification.
- FUTBDATE start date. The date of the first available settlement price.
- FUI underlying instrument. The mnemonic of the underlying instrument.

These variables help to use and work further with the derived future contracts.

| Static Request Toggle to T                                                                                     | ïme Series Request                                      | ×                                                  |
|----------------------------------------------------------------------------------------------------|---------------------------------------------------------|----------------------------------------------------|
| Request Details                                                                                                |                                                         |                                                    |
| Series/                                                                                                    |                                                         | <ul> <li>Find Series</li> </ul>                    |
|                                                                                                    |                                                         | R History                                          |
| Datatypes/<br>Expressions <b>f</b> x MNEM,STDT,LTDT,                                                           | FUTBDATE,FUI,NAME                                       | ~ Datatypes                                        |
| Date Latest Value                                                                                              | ~ <b>E</b>                                              |                                                    |
| Display Custom Header Edit                                                                                     | Hyperlink to Datatype Definition                        | Auto Resize Destination Range                      |
| <ul> <li>Display Row Titles</li> <li>Display Column Titles</li> <li>Display Headings</li> </ul>                | Display Expression                                      | Primary Sort Ascending Descending                  |
| Transpose Data Display Code Display Currency                                                                   | Display Datatype                                        | Secondary Sort Ascending<br>Descending             |
| <ul> <li>Display Catericy</li> <li>Display Latest Value First</li> <li>Hyperlink to Series Metadata</li> </ul> | <ul> <li>Embed Formula</li> <li>Auto Refresh</li> </ul> | Not Available String<br>Value in Settings<br>Value |
| Help Default Option                                                                                            |                                                         | Submit Cancel                                      |

Once you have obtained all the required tickers for the future contracts, you can proceed to retrieve historical data for each of them. To do this, select "Time Series Request" from the "Eikon Datastream" window.

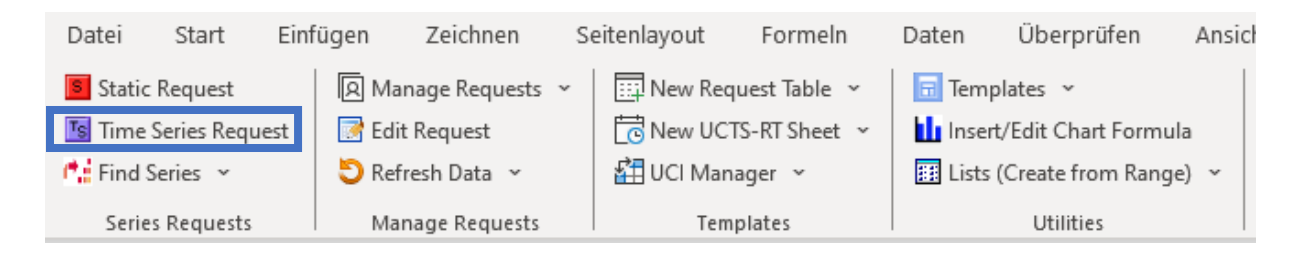

Once you have chosen all the variables you need in the "Datatypes" menu, you need to specify the timeframe of the required dataset. The most popular variable to extract is "PS" (Settlement Price, this is the same as price but for future contracts). For the timeframe choose "Base Date" as "Start Date" and "Display to Latest Value" as "End Date".

| Datatypes/ fx PS                                                                                                    |                                                                                                    | ✓ Datatypes                                                                                                    |
|----------------------------------------------------------------------------------------------------|----------------------------------------------------------------------------------------------------|----------------------------------------------------------------------------------------------------|
| Start Date Base Date<br>End Date Display to Latest Va                                                                                                    | V S Frequency Daily                                                                                                    | ~ <b>X</b>                                                                                                    |
| Options         □ Display Custom Header         ☑ Display Row Titles         ☑ Display Column Titles         □ Display Headings         □ Transpose Data         □ Display Code         □ Display Currency         □ Display Latest Value First | <ul> <li>Hyperlink to Series Metadata</li> <li>Hyperlink to Datatype Definition</li> <li>Display Expression</li> <li>1st Series</li> <li>1st Series &amp; Description</li> <li>Display Datatype</li> <li>Description</li> <li>Mnemonic</li> </ul> | <ul> <li>Embed Formula</li> <li>TS Format         <ul> <li>Yearly-Date</li> <li>Quarterly-Date</li> <li>Monthly-Date</li> </ul> </li> <li>Auto Refresh         <ul> <li>Auto Refresh</li> <li>Auto Resize Destination Range</li> </ul> </li> <li>Not Available String         <ul> <li>Value</li> <li>Value</li> </ul> </li> </ul> |
| Help Default Option                                                                                                    |                                                                                                    | Submit Cancel                                                                                                    |

| Category                | Multiple   |
|-------------------------|------------|
| Bond Indices            | 79 188     |
| Bonds & Convertibles    | 4 316 144  |
| Commodities             | 168 321    |
| Constituent Lists       | 313 853    |
| Credit Default Swaps    | 133 388    |
| Economics               | 19 546 953 |
| Equities                | 332 741    |
| Equity Indices          | 396 770    |
| Exchange Rates          | 15 288     |
| Funds                   | 794 440    |
| Futures                 | 449 434    |
| Interest Rates          | 51 678     |
| Investment Trusts       | 3 232      |
| Options                 | 16 678 197 |
| User Created Indices    | 9          |
| User Portfolios & Lists | 493        |
| Warrants                | 5 215 810  |

To analyze commodity futures, navigate to the "Commodities" section in the "Find Series" menu.

| Add Filters                  | « Clear All         | Add Filters                         | « Clear All    |
|------------------------------|---------------------|-------------------------------------|----------------|
| Category                     | « Stop Filtering    | Category «                          | Stop Filtering |
| Futures                      |                     | Futures                             |                |
| Evelopee                     | Multiple            | Exchange                            | Multiple       |
| Excitatige                   | Muluple             | New York Mercantile Exchange (N     | 36 846         |
| EUREX Deutschland            | 98 914              | European Energy Exchange            | 8 090          |
| New York Mercantile Exchange | (N 43 494           | Intercontinental Exchange - Ice Fu. | 7 433          |
| National India               | 37 628              | More si                             | ngle filters Þ |
|                              |                     | Currency                            | Multiple       |
| Mo                           | re single filters እ | United States Dollar                | 66 465         |
| Currency                     | Multiple            | Euro                                | 15 004         |
| Euro                         | 126 694             | United States Cent                  | 11 284         |
| United States Dollar         | 124 038             | More si                             | ngle filters Þ |
|                              |                     | Type «                              | Stop Filtering |
| Indian Rupee                 | 47 599              | Commodity                           |                |
| Мо                           | re single filters 🕨 | Activity                            |                |
| Туре                         | Multiple            | Active                              | <u>18 916</u>  |
| Equity                       | 196 150             | Dead                                | 110 361        |
| Commodity                    | 120 277             | Settlement Date                     | Multiple       |
| Commodity                    | 129 277             | Continuous Series                   | 12 681         |
| Equity Index                 | 46 571              | 2036                                | 22             |
| Мо                           | re single filters 🕨 | 2035                                | 25             |

When applying filters, opt for "Commodity" under "Type," and remember to include only "Active" commodity futures, if required.

We recommend selecting "Base Date" as the "Start Date" of your dataframe and "Display the latest value" as the "End Date" to ensure the maximum possible timeframe. With the "Settlement Price" (PS series) variable you can access historical prices of the commodity futures for the selected timeframe.

| Time Series Request Toggle                                                                                              | to Static Request                                                                                                    | ×                                                                                                    |
|----------------------------------------------------------------------------------------------------|----------------------------------------------------------------------------------------------------|----------------------------------------------------------------------------------------------------|
| Request Details                                                                                                    |                                                                                                    |                                                                                                    |
| Series/ ∫x<br>List CCc1<br>✓ RIC ✓ TS for                                                                               | or each item in list                                                                                                    | <ul> <li>Find Series</li> <li>History</li> </ul>                                                       |
| Datatypes/<br>Expressions fr PS                                                                                         |                                                                                                    | Datatypes                                                                                              |
| Start Date Base Date End Date Display to Latest V Options                                                               | Y Frequency Month                                                                                                    | ly ~                                                                                                   |
| Display Custom Header Edit                                                                                              | Hyperlink to Series Metadata                                                                                                    | ✓ Embed Formula                                                                                        |
| <ul> <li>Display Row Titles</li> <li>Display Column Titles</li> <li>Display Headings</li> <li>Transpose Data</li> </ul> | Hyperlink to Datatype Definition Display Expression O 1st Series O 1st Series State State | TS Format<br>Vearly-Date<br>Quarterly-Date<br>✓ Monthly-Date                                           |
| <ul> <li>Display Code</li> <li>Display Currency</li> <li>Display Latest Value First</li> </ul>                          | Display Datatype<br>© Description<br>Mnemonic                                                                                                    | Auto Renism     Auto Resize Destination Range     Not Available String     Value in Settings     Value |
| Help Default Option                                                                                                    |                                                                                                    | Submit Cancel                                                                                          |